# Penerimaan Pembayaran Uang Kuliah ITB Melalui BCA

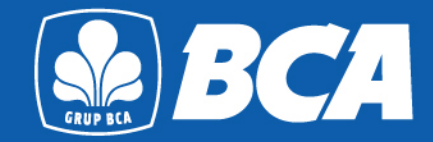

**BCA VIRTUAL ACCOUNT** 

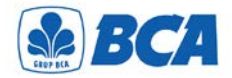

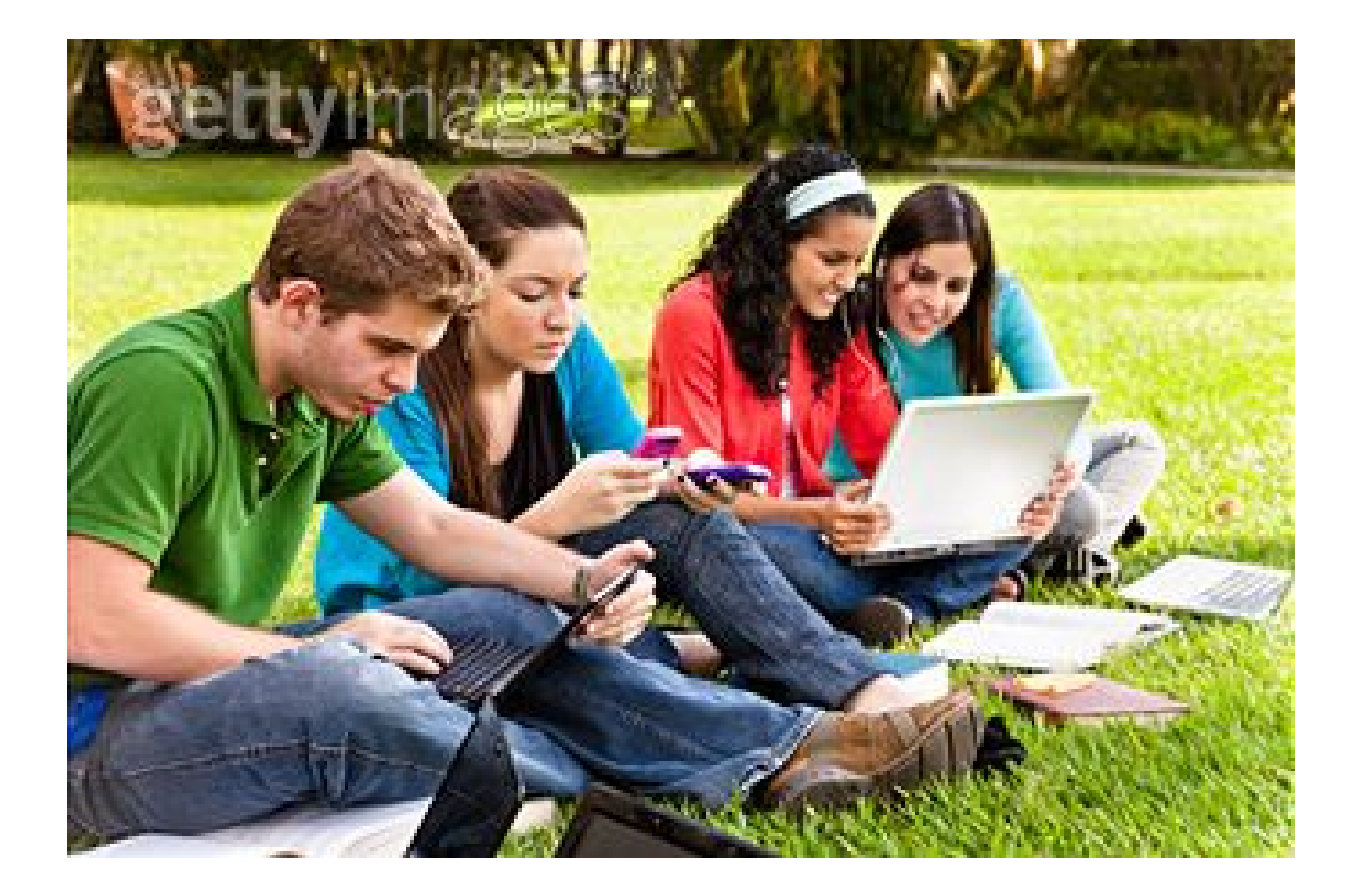

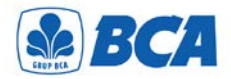

### **CHANNEL PEMBAYARAN**

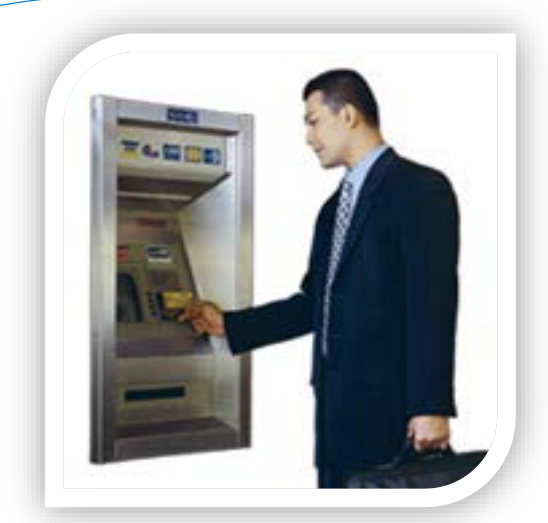

### ATM / ANT BCA

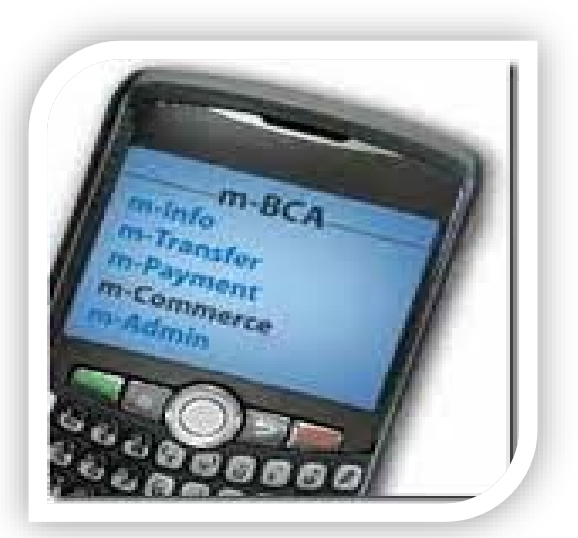

### **MOBILE BANKING**

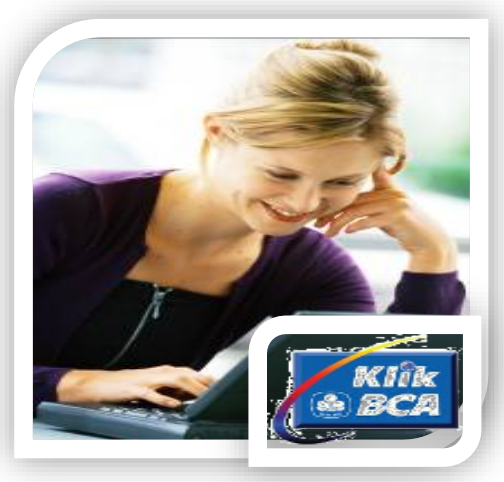

**INTERNET BANKING BCA** 

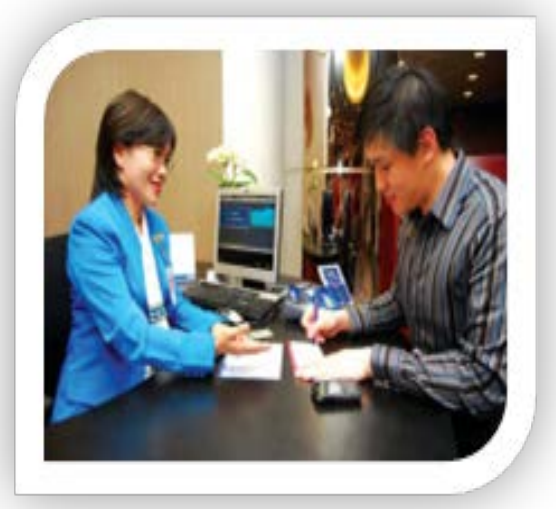

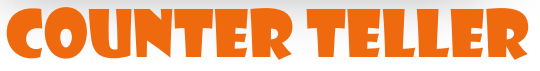

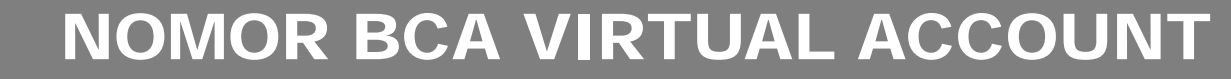

18 digit

**BCA** 

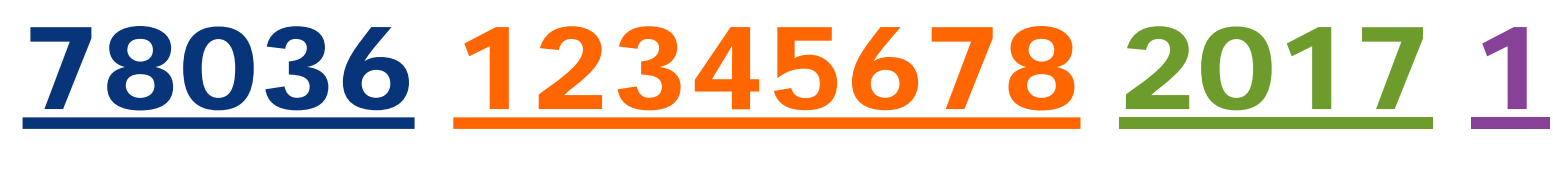

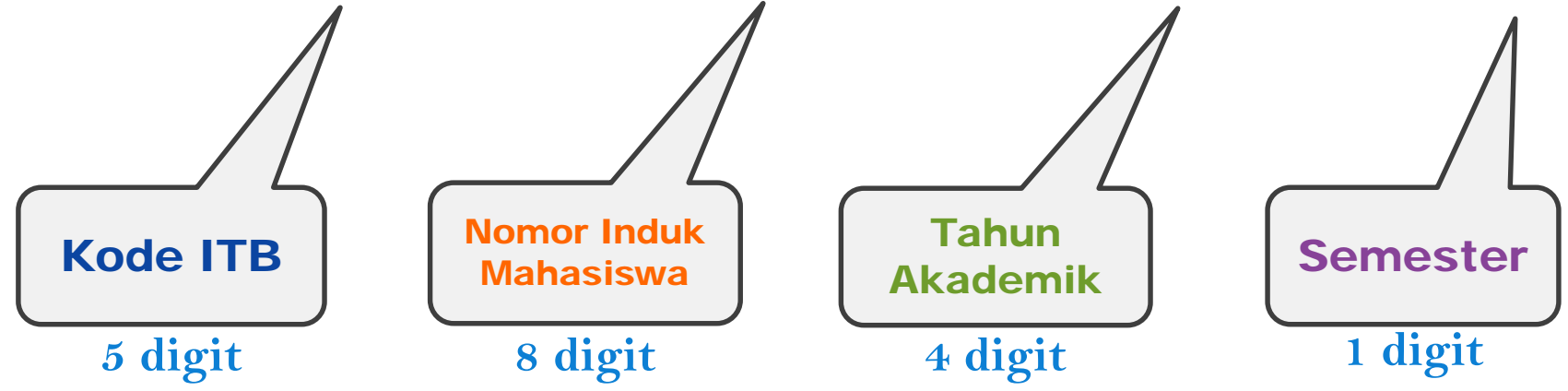

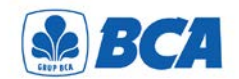

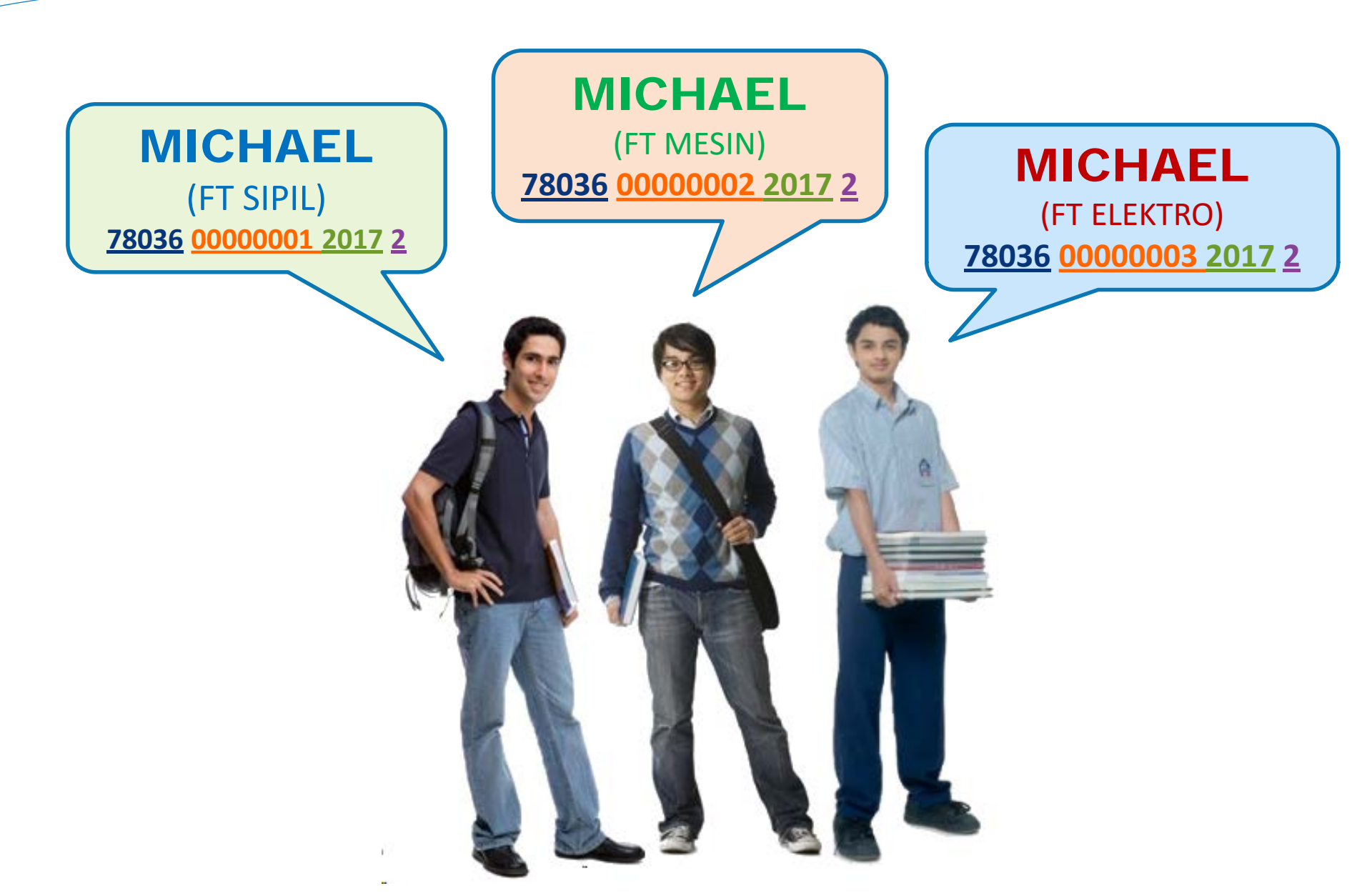

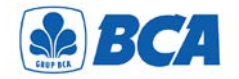

# TRANSFER VIA TELLER

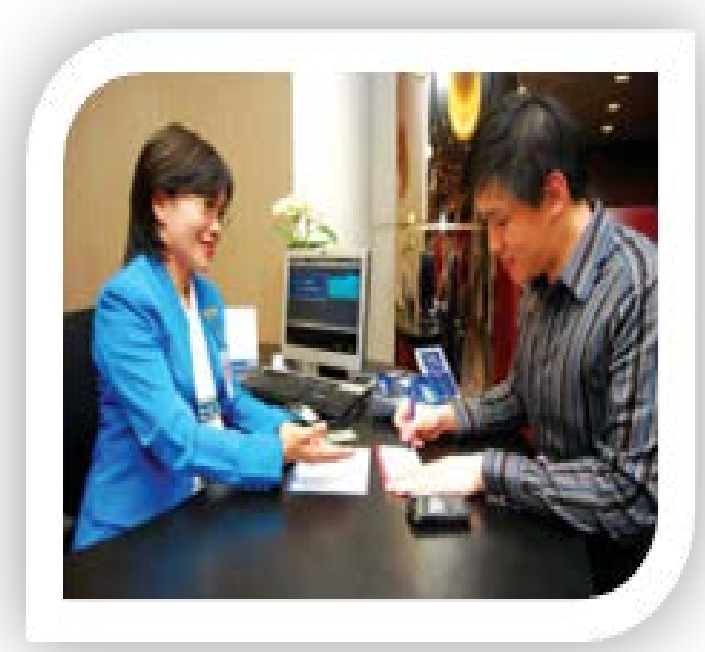

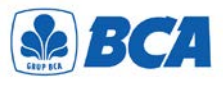

# Setoran Tunai / Pemindah Bukuan

| Jenis Rekening       Tahapan       Taores       Giro         No. Rekening/Customer       78036000000120172       BCA Dollar       Kartu Krodi BCA       Lainnya KAN         Nama Penyetor       MICHAEL       MICHAEL       Valas (                                                                                                    | Jenis Rekening   No. Rekening/Customer   Nama Penniik Rekening   Berita/Keterangan     Nama Penyetor   Alamat Penyetor   Informasi Penyetor   Informasi Penyetor   Informasi Penyetor   Non Nasabah, No. Rekening   Non Nasabah, No. Tanda Pengenal     Khusus Setoran's Rp 100.000.000,- (ekulvalen) | BCA Dollar<br>Mata Uang :<br>Tunal / No. Wa | Tar<br>Kartu Kredit Bo<br>Ruplah<br>Varkat Jumlah Vala | s Kurs | 29 Nov 2017<br>Lainnya BCA Virtual J<br>Valas ( |
|----------------------------------------------------------------------------------------------------|----------------------------------------------------------------------------------------------------|---------------------------------------------|--------------------------------------------------------|--------|-------------------------------------------------|
| Normal Pernilik Rekening<br>Berita/Keterangan       MICHAEL         Nama Pennik Rekening<br>Berita/Keterangan       Image: Michael Science Science Scienc                              | Nama Penlik Rekening<br>Berita/Keterangan                                                                                                    | Tunai / No. Wa                              | Varket Jumlah Vala                                     | s Kurs | Jumlah Rupli<br>Rp. 1.000.000,-                 |
| Berita/Keterangan       Image: Constraint of the second of the second of t | Berita/Ketarangan<br>Nama Penyetor<br>Alamat Penyetor<br>Informasi Penyetor<br>:                                                                                                    | TUNAI                                       |                                                        |        | Rp. 1.000.000,-                                 |
| Nama Penyetor   Alamat Penyetor   Informasi Penyetor   Informasi Penye                                                                                                    | Nama Penyetor       :         Alamat Penyetor       :         Informasi Penyetor       :         Informasi Penyetor       :         Non Nasabah, No. Rekening       :         Non Nasabah, No. Tanda Pengenal       :         Khusus Setoran > Rp 100.000.000,- (ekulvalen)                           |                                             |                                                        |        |                                                 |
| Alamat Penyetor                                                                                                    | Alamat Penyetor Informasi Penyetor Informasi Penyetor Khusus Setoran ≥ Rp 100.000.000,- (ekuivalen)                                                                                                    | -                                           |                                                        |        |                                                 |
| Informasi Penyetor       : Nasabah, No. Rekening.         Disi       Biaya         Non Nasabah, No. Tanda Pengenal       Disi         Khusus Setoran ≥ Rp 100.000.000,- (ekuivalen)       Biaya         Sumber Dana       :         Tuluen Trapsokal       :                                                                                                    | Informasi Penyetor : Nasabah, No. Rekening<br>Non Nasabah, No. Tanda Pengenal<br>Khusus Setoran > Rp 100.000.000,- (ekulvalen)                                                                                                    | TOTAL                                       |                                                        |        | Rp. 1.000.000,-                                 |
| Non Nasabah, No. Tanda Pengenal       oleh       Komisi       oleh         Khusus Setoran > Rp 100.000.000,- (ekuivalen)       Terbilang :       Terbilang :       satu juta rupiah                                                                                                    | Non Nasabah, No. Tanda Pengenal     Khusus Setoran ≥ Rp 100.000.000,- (ekuivalen)                                                                                                    | Diei Blaya                                  |                                                        |        | T                                               |
| Khusus Setoran > Rp 100.000.000,- (ekulvalen)     Bank     Jum!ah yang dikredit       Sumber Dana     :                                                                                                    | Khusus Setoran ≽ Rp 100.000.000,- (ekuivalen)                                                                                                    | oleh Komisi                                 |                                                        |        |                                                 |
| Khusus Setoran > Rp 100.000.000,- (ekuivaten)     Terbilang :       Sumber Dana :                                                                                                    | Khusus Setoran > Rp 100.000.000,- (ekulvalen)                                                                                                    | Bank Jumlah y                               | yang dikredit                                          |        |                                                 |
|                                                                                                    | Sumber Dana :                                                                                                    | Terbilang : satu j                          | juta rupiah                                            |        | , ·                                             |

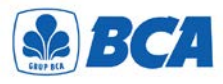

111

# Warkat Bank Lain

| Validasi :                          | DAN TITIPAN                              | WARKAT BCA                    |                     |
|-------------------------------------|------------------------------------------|-------------------------------|---------------------|
| Pilih Salah Satu :                  | Setoran Kliring Titipan Kliring. Tgl. Ja | tuh Tempo :                   | 29 Nov 2017<br>al : |
| Jenis Rekening :                    | ] Tahapan Tapres Gi                      |                               | CCOUNT              |
| Nomor Rekening / Custo              | 78036000000120172                        | Warkat Bank / No. Warkat Kota | Jumlah              |
| Nama Pemilik Rekening               | MICHAEL                                  |                               |                     |
| Berita/Keterangan                   | :                                        | Bank DanaMurah/50222/Bandur   | ng Rp 1.000.000,    |
| Nama Penyetor                       | :                                        |                               |                     |
| Alamat Penyetor                     | :                                        |                               |                     |
|                                     | Telp                                     | TOTAL                         |                     |
| Informasi penyetor                  | : Nasabah, No. Rekening                  | Dilsi Biaya                   | 1                   |
|                                     |                                          | Bank Jumlah yang dikredit     |                     |
|                                     | Non Nasaban, No. Tanda Pengenai          | Terbilano :                   |                     |
| Khusus Setor                        | ran ≥ Rp 100.000.000,- (ekuivalen)       | satu juta rupiah              |                     |
| Sumber Dana :<br>Tujuan Transaksi : |                                          |                               |                     |
| KETENTUAN :                         | dasi atau ditandatangani Teller 1.       |                               |                     |

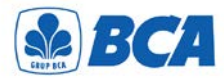

# LLG/ RTGS di Bank Lain

|                                                                                                    | SLIP PENGIRIMAN UANG DALAM/LUAR NEGERI/KLIRI                                                                                                    |                      |                               |  |  |
|----------------------------------------------------------------------------------------------------|----------------------------------------------------------------------------------------------------|----------------------|-------------------------------|--|--|
|                                                                                                    |                                                                                                    | APPLICATION FOR TRAI | NSFER                         |  |  |
|                                                                                                    | •                                                                                                    |                      | 29 Nov 2017                   |  |  |
| TRANSFER                                                                                                |                                                                                                    |                      | RTGS                          |  |  |
| Ditujukan Kepada/Send to :                                                                              | Perincian/Details                                                                                                    | Rupia                | h Valas/Forex                 |  |  |
| Nama/Name MICHAEL                                                                                       | Jumlah dikirim/Amount                                                                                                    | Rp 1.000             | .000,-                        |  |  |
| Alamat/Address :                                                                                        | Biaya/Charges ***                                                                                                    |                      |                               |  |  |
|                                                                                                    | Jumlah disetor/Total                                                                                                    |                      |                               |  |  |
| Bank Tujuan/Beneficiary Bank : BANK CENTRAL ASIA<br>No.Rekening/Benef. Acc. No. :<br>780360000000120172 | Terbilang/Amount in Words : satu juta rupiah                                                                                                    |                      |                               |  |  |
| Kota/City: JAKARTA Negara/Country INDONESIA                                                             | Disetor/secara/Deposit                                                                                                    | by:                  | innva/ Others                 |  |  |
| Melalui Kanca KCP/BRI Unit/Via Branch :                                                                 | Debet Rek :                                                                                                    |                      |                               |  |  |
| Nama Pengirim/Sender:                                                                                   | Cek/BG :                                                                                                    |                      |                               |  |  |
| Alamat/Address:                                                                                         | Bila sesudah 2 (dua) bulan terhitung mulai tanggal pemberitahuan kiriman te<br>diambil. Bank berhak mengembalikan uang kepada pengirim setelah dikura<br>ongkos-ongkos penginman dan administrasi |                      |                               |  |  |
| Sumber Dana/Source of Fund * :                                                                          | Berita/Remarks : Uang kuliah                                                                                                    |                      |                               |  |  |
| Pekerjaan/Occupation*:                                                                                  |                                                                                                    |                      |                               |  |  |
| Jabatan/Position * :                                                                                    |                                                                                                    |                      |                               |  |  |
| Tempat & Tgl. Lahir/Place & Birth Date * :                                                              |                                                                                                    |                      |                               |  |  |
| No.KTP/SIM/Passport** :                                                                                 | Approved                                                                                                    | Teller TT I          | Panairim/Application/a Signal |  |  |

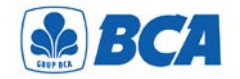

# TBANSEEB VIA ANT/ATM

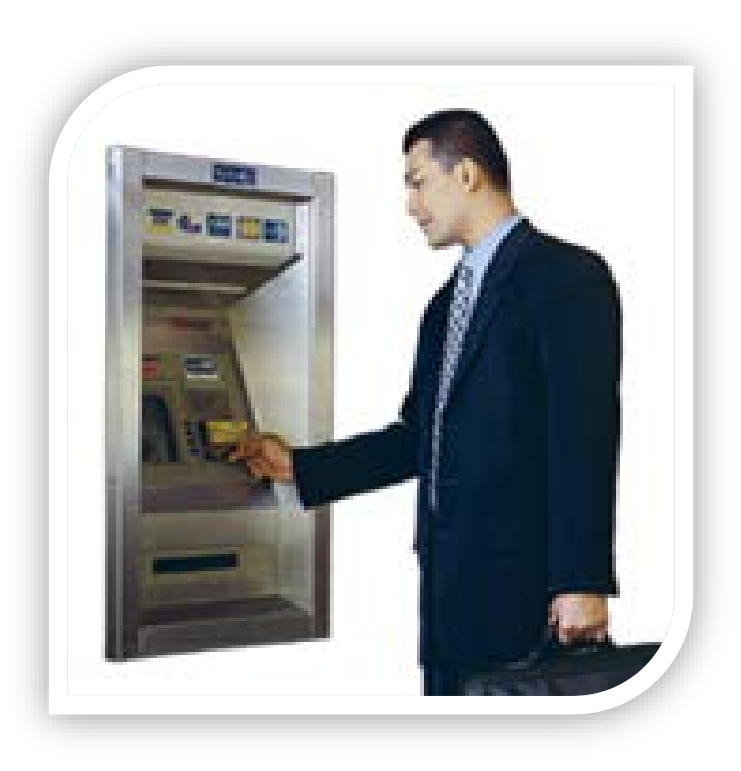

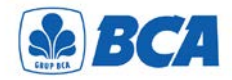

Masukkan kartu ATM

| SILAHKAN   MEMASUKKAN   KARTU ANDA   PLEASE INSERT YOUR CARD |
|--------------------------------------------------------------|
|--------------------------------------------------------------|

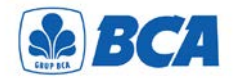

Masukkan PIN

| SILAHKAN<br>MEMASUKKAN                        |  |
|-----------------------------------------------|--|
| Pin Anda<br>                                  |  |
| "JAGALAH KERAHASIAAN PIN ANDA"                |  |
| UNTUK MEMBATALKAN TRANSAKSI<br>TEKAN 'CANCEL' |  |
|                                               |  |

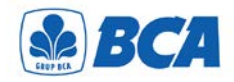

## Pilih "Transaksi Lainnya"

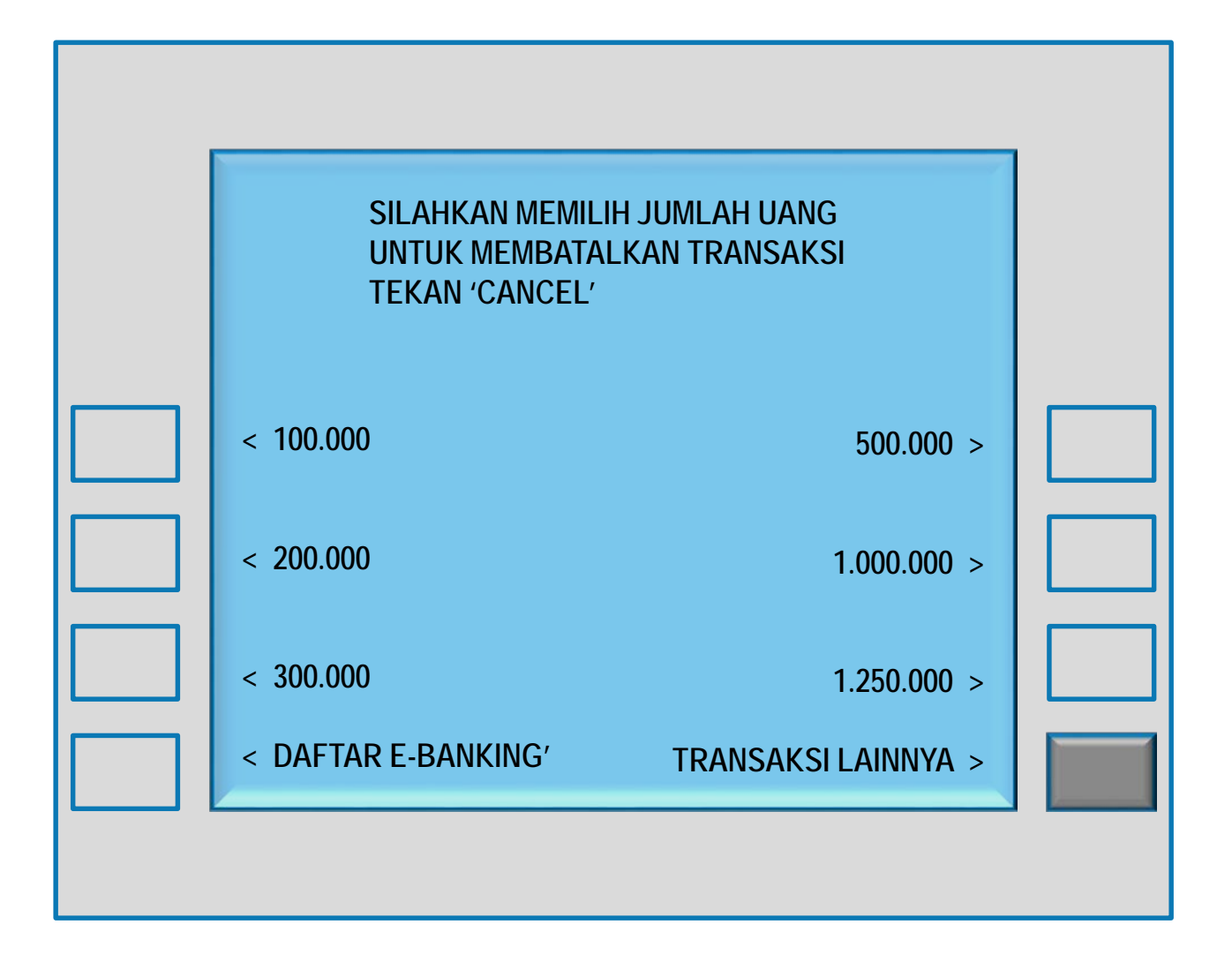

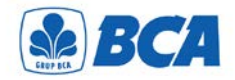

Pilih "Transfer"

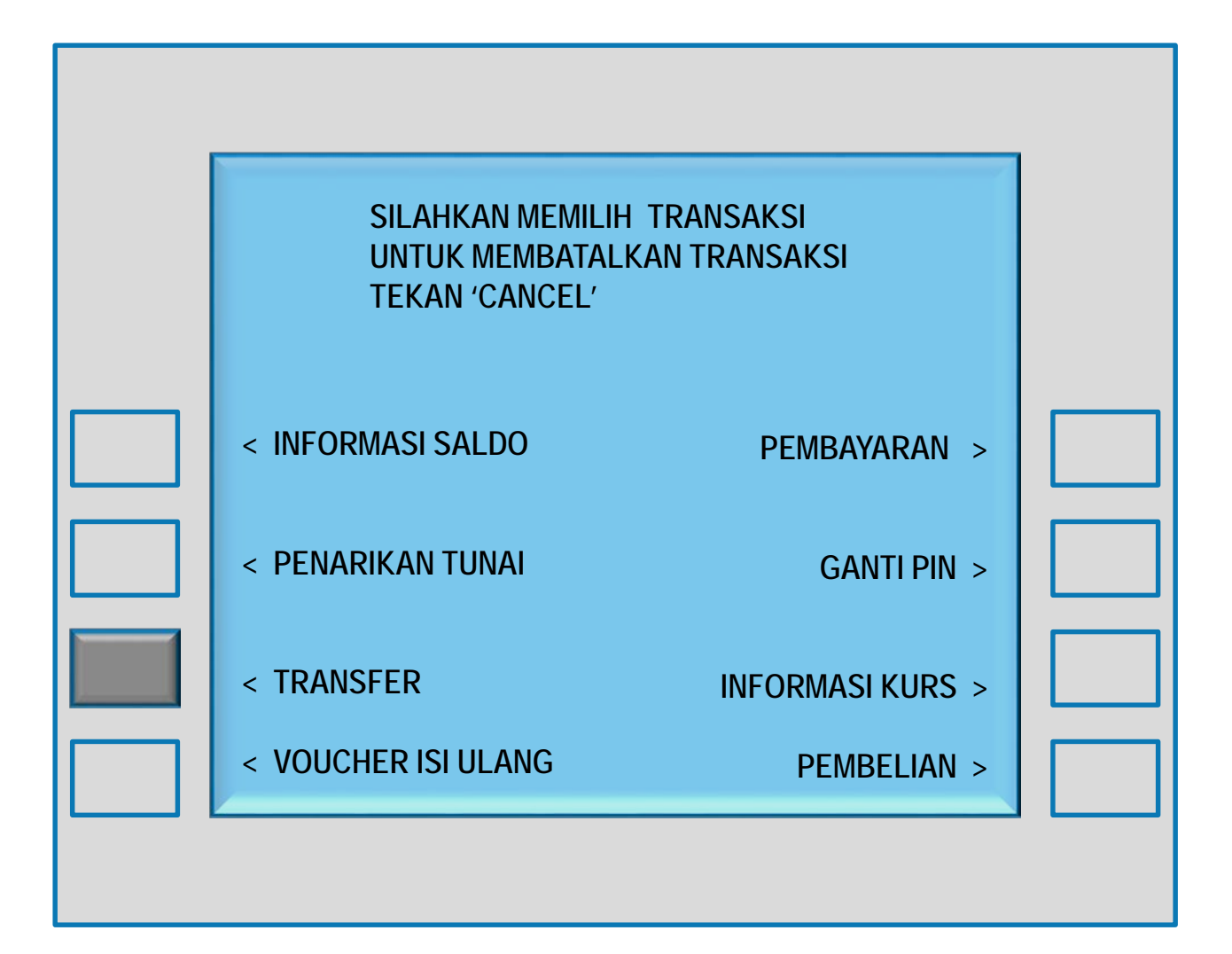

# BCA Pilih Ke "Rekening BCA Virtual Account"

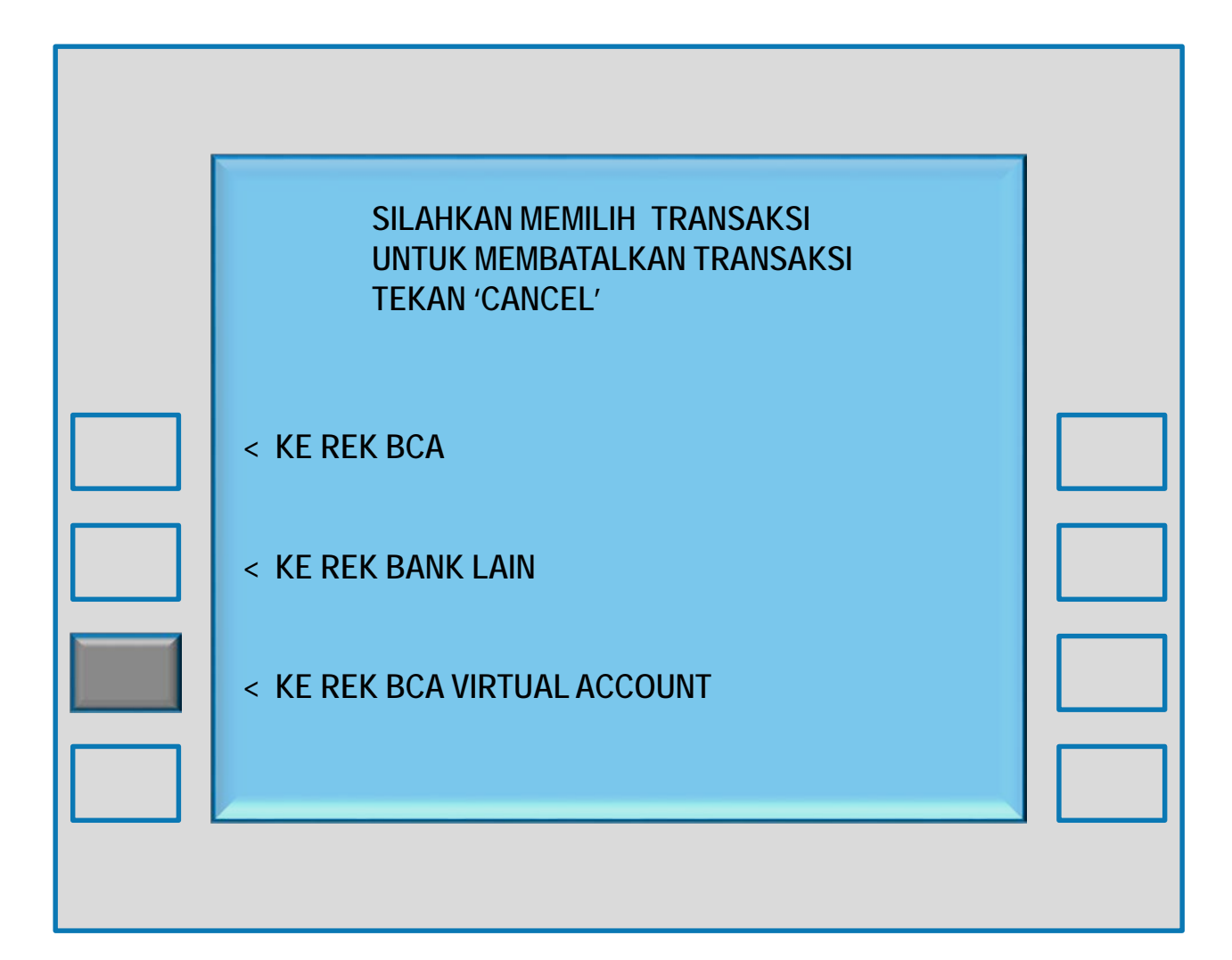

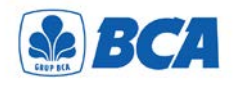

## Masukkan No BCA Virtual Account

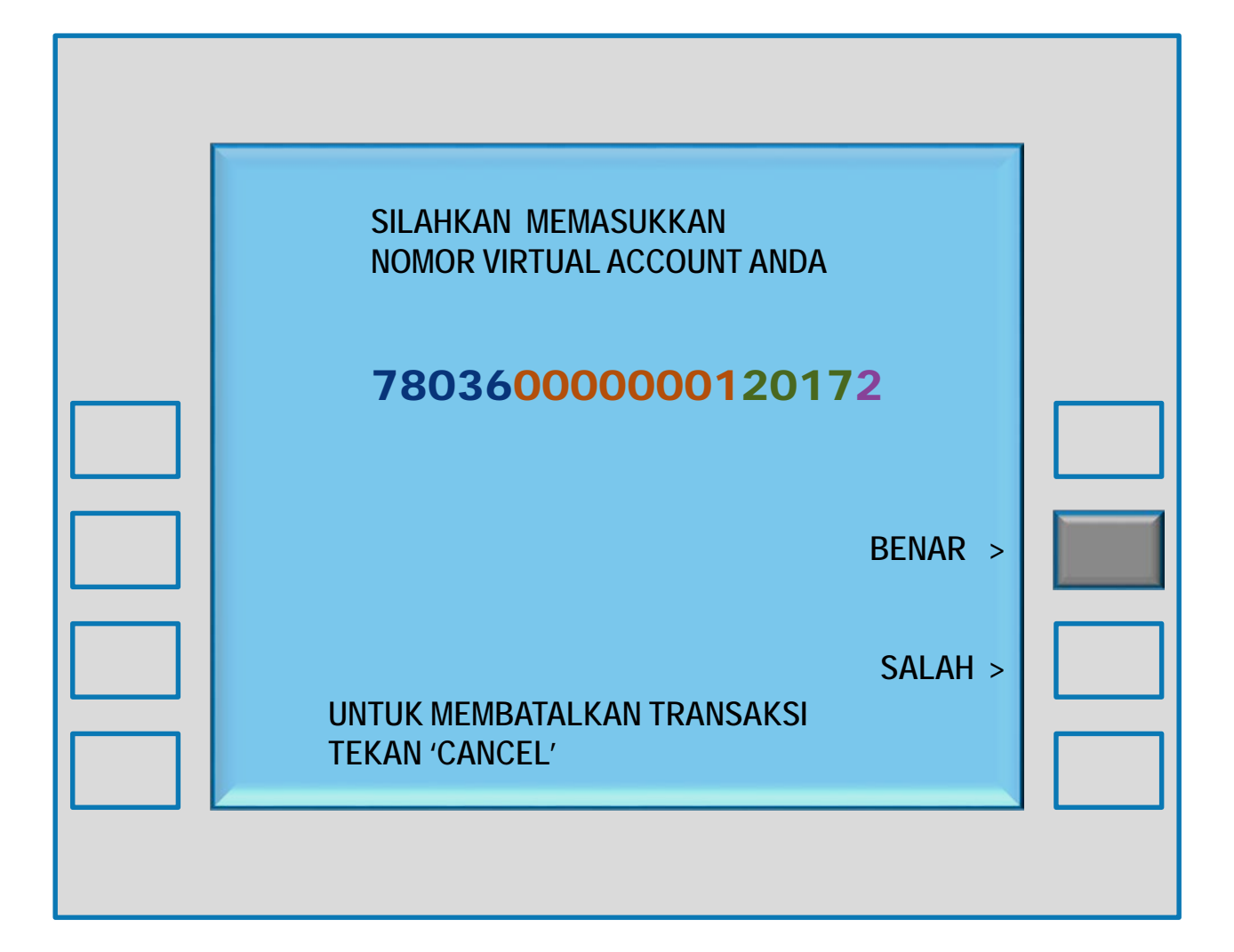

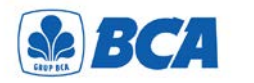

## Masukkan Nominal Pembayaran

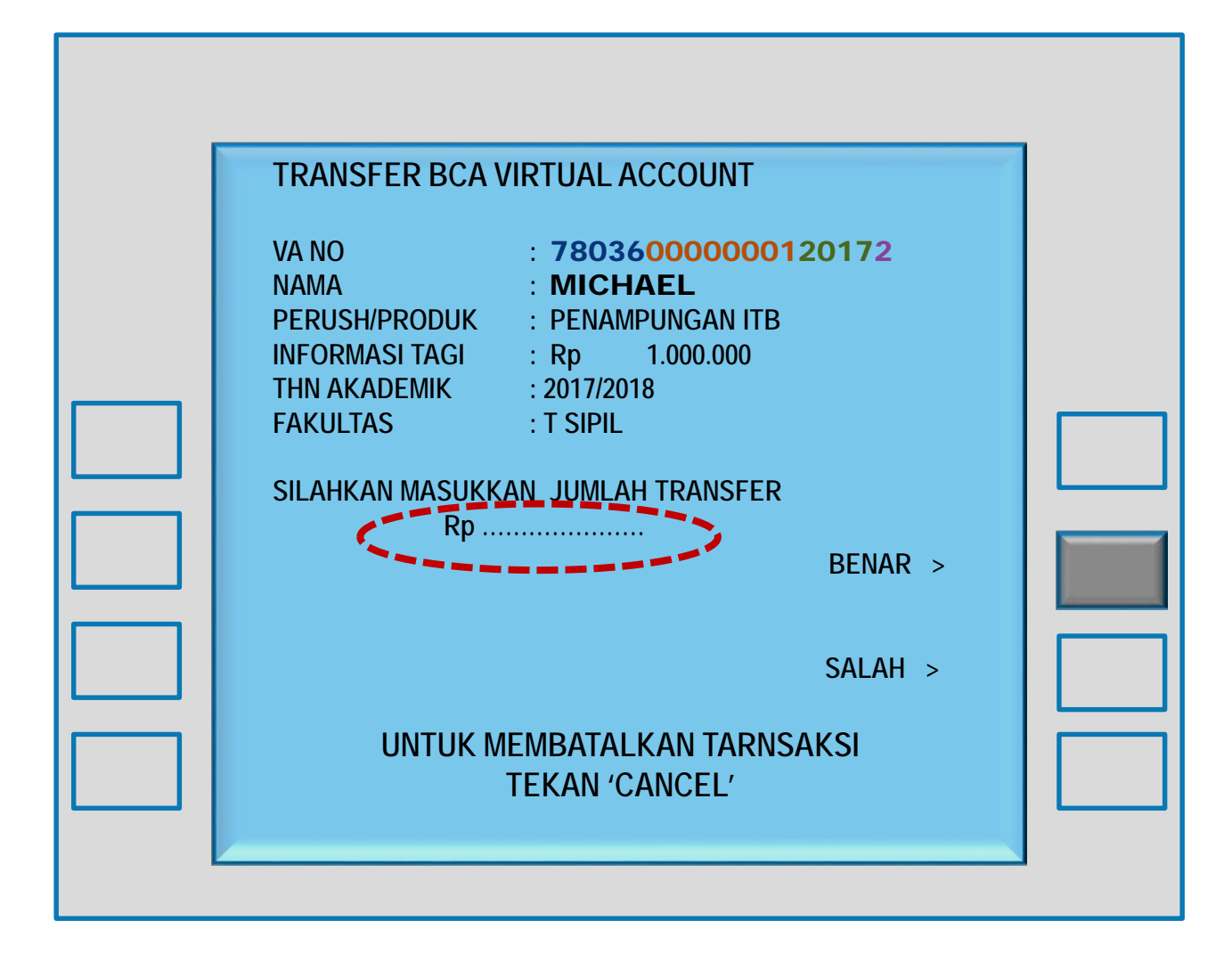

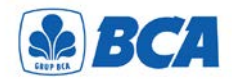

## Tekan "Ya" untuk membayar

| TRANSFER BCA                                                                                | A VIRTUAL ACCOUNT                                                                                                    |         |
|---------------------------------------------------------------------------------------------|----------------------------------------------------------------------------------------------------|---------|
| VA NO<br>NAMA<br>PERUSH/PRODUK<br>INFORMASI TAG<br>THN AKADEMIK<br>FAKULTAS<br>JML TRANSFER | : <b>7803600000012</b><br>: <b>MICHAEL</b><br>: PENAMPUNGAN ITB<br>: Rp 1.000.000<br>: 2017/2018<br>: T SIPIL<br>: <b>Rp 1.000.000</b> | 0172    |
| АРАКАН А                                                                                    | NDA INGIN MEMBAYAR?                                                                                                    | YA >    |
|                                                                                             |                                                                                                    | tidak > |
| UNTUK                                                                                       | MEMBATALKAN TRANSAKS<br>TEKAN 'CANCEL'                                                                                                 | 51      |

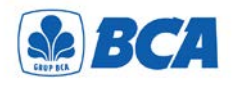

## Pilih "Tidak" utk mengakhiri transaksi

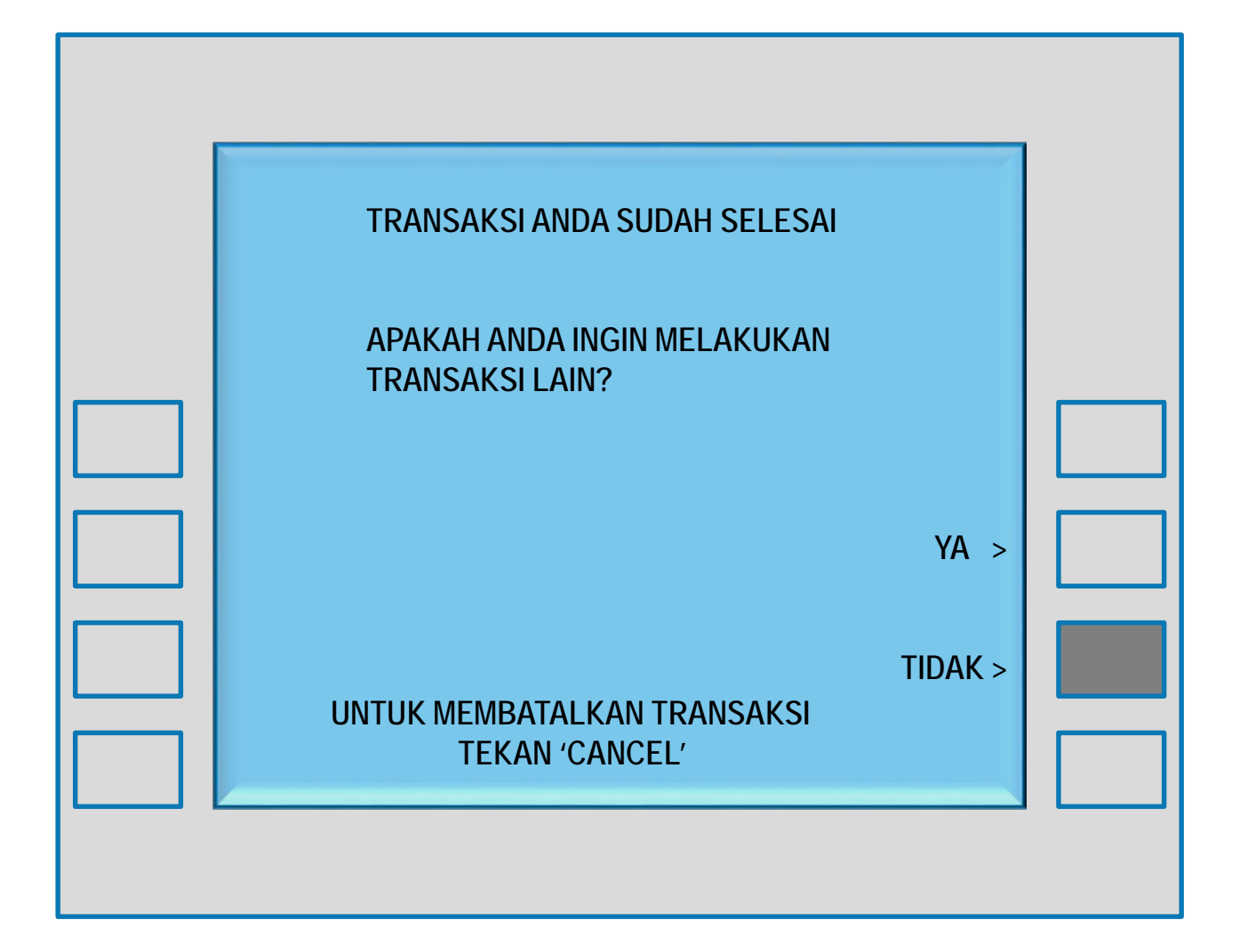

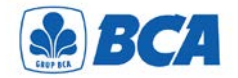

# TRANSFER VIA KLIKBCA

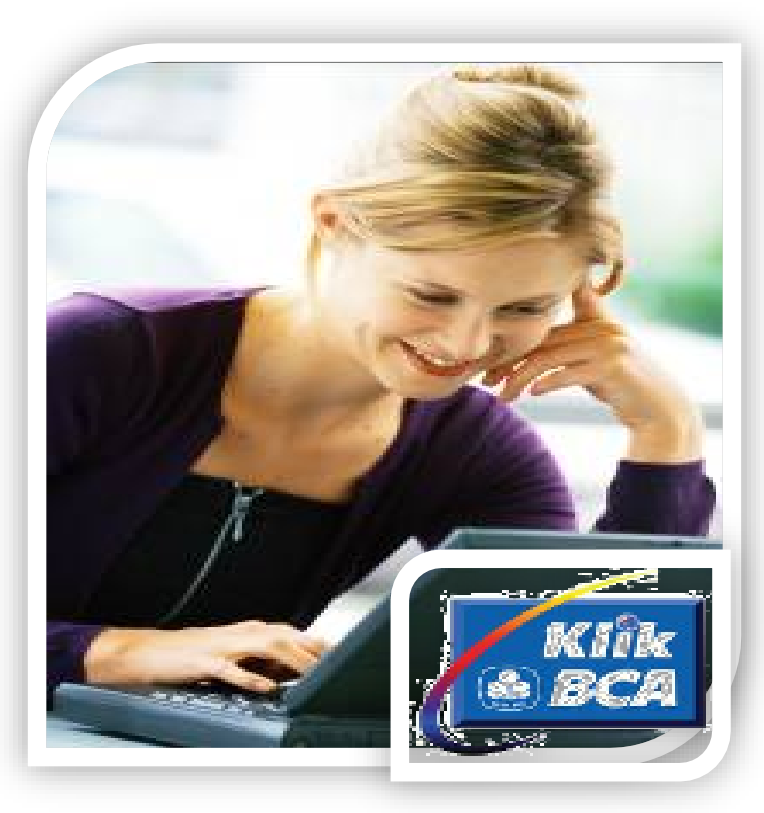

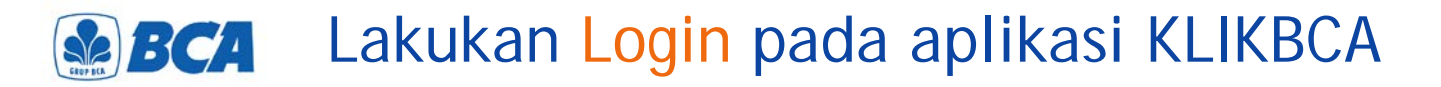

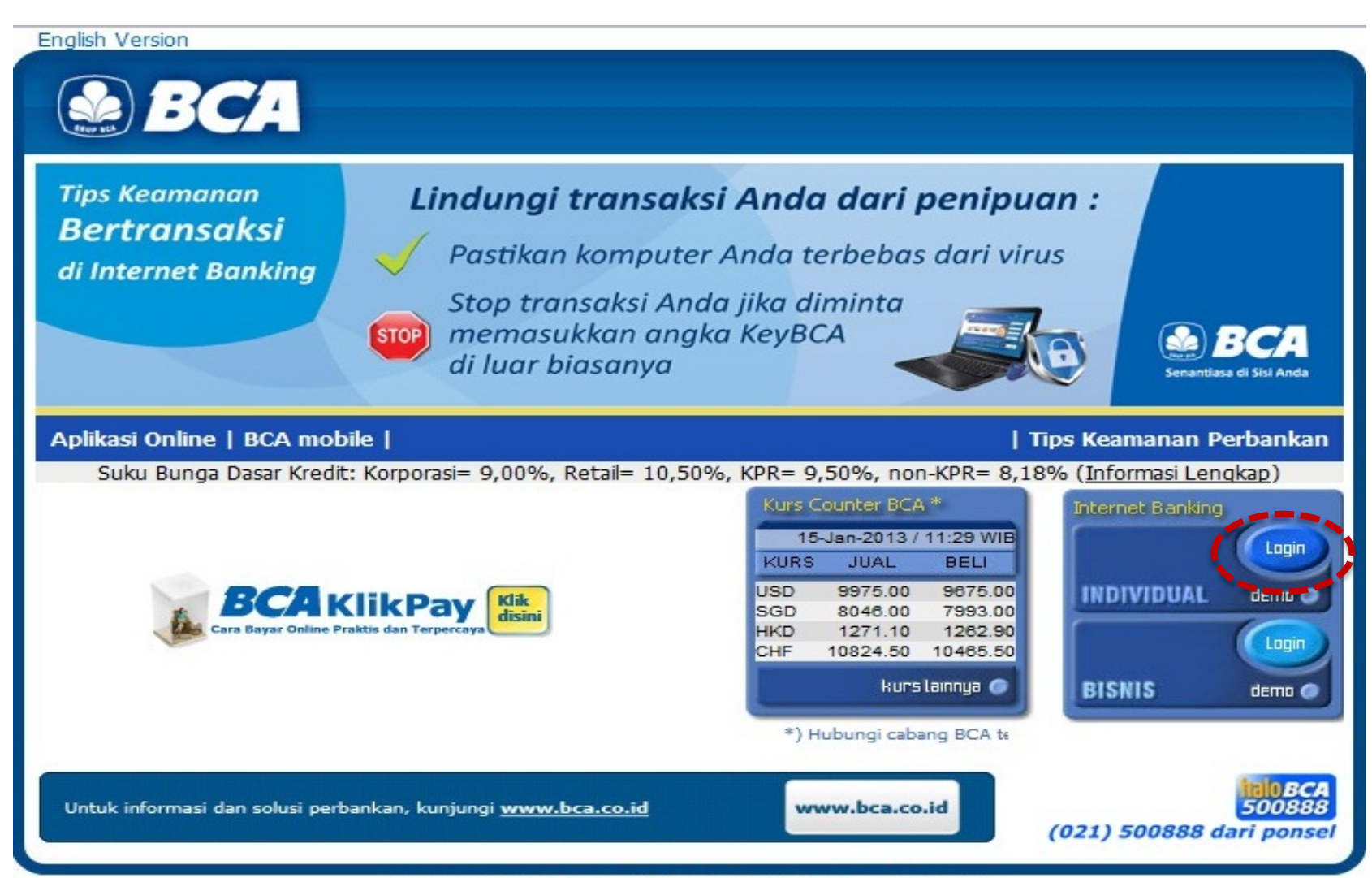

Copyright (c) 2012 PT Bank Central Asia Tbk, All Rights Reserved

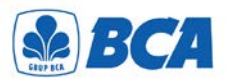

## Masukkan User ID & PIN

#### Klik ≜ BCA

USER ID dan PIN Internet Banking dapat diperoleh pada saat Anda melakukan Registrasi Internet melalui ATM BCA. Untuk informasi lebih lanjut hubungi Halo BCA 500888 atau (021) 500888 via ponsel.

#### HOW TO GET STARTED: To start using BCA Internet Banking, You must first register through any BCA ATM. For further information, please contact Halo BCA 500888 or (021) 500888 via mobile phone.

[ PRIVACY POLICY ]

#### Silakan memasukkan USER ID Anda

Please enter Your USER ID

rizalmil7012

INDIVIDUAL

#### Silakan memasukkan PIN Internet Banking Anda

Please enter Your Internet Banking PIN

.....

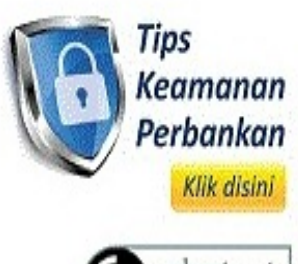

[HOME]

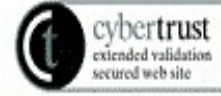

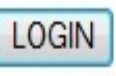

#### Catatan: LINDUNGI TRANSAKSI ANDA DARI PENIPUAN

- Pastikan komputer Anda terbebas dari virus
- Stop transaksi Anda jika diminta memasukkan angka KeyBCA di luar biasanya

Copyright © 2000 🔬 BCA All Rights Reserved

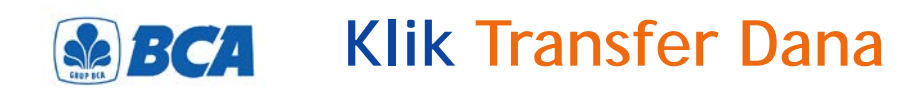

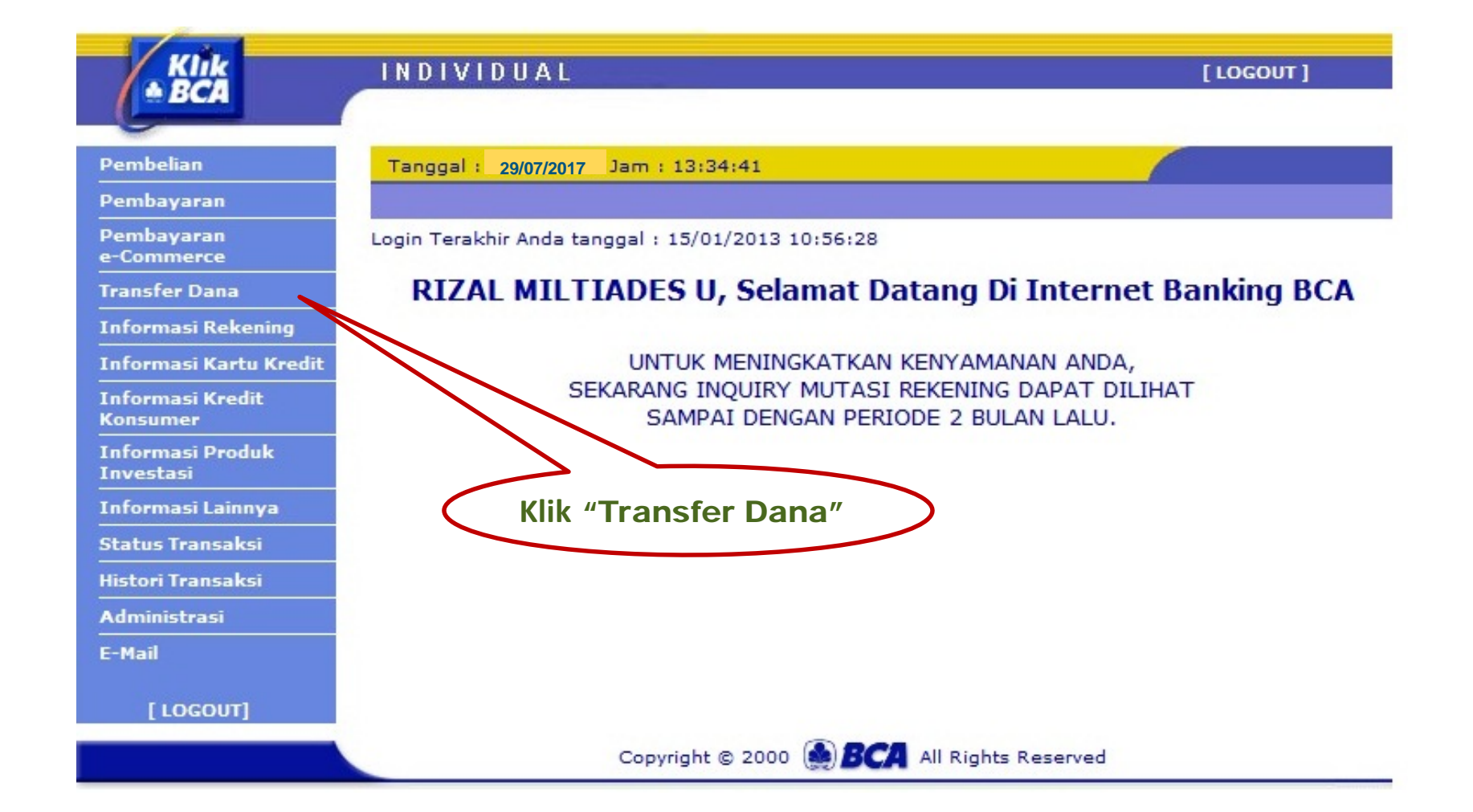

## **BCA** Klik 'Transfer ke BCA Virtual Account'

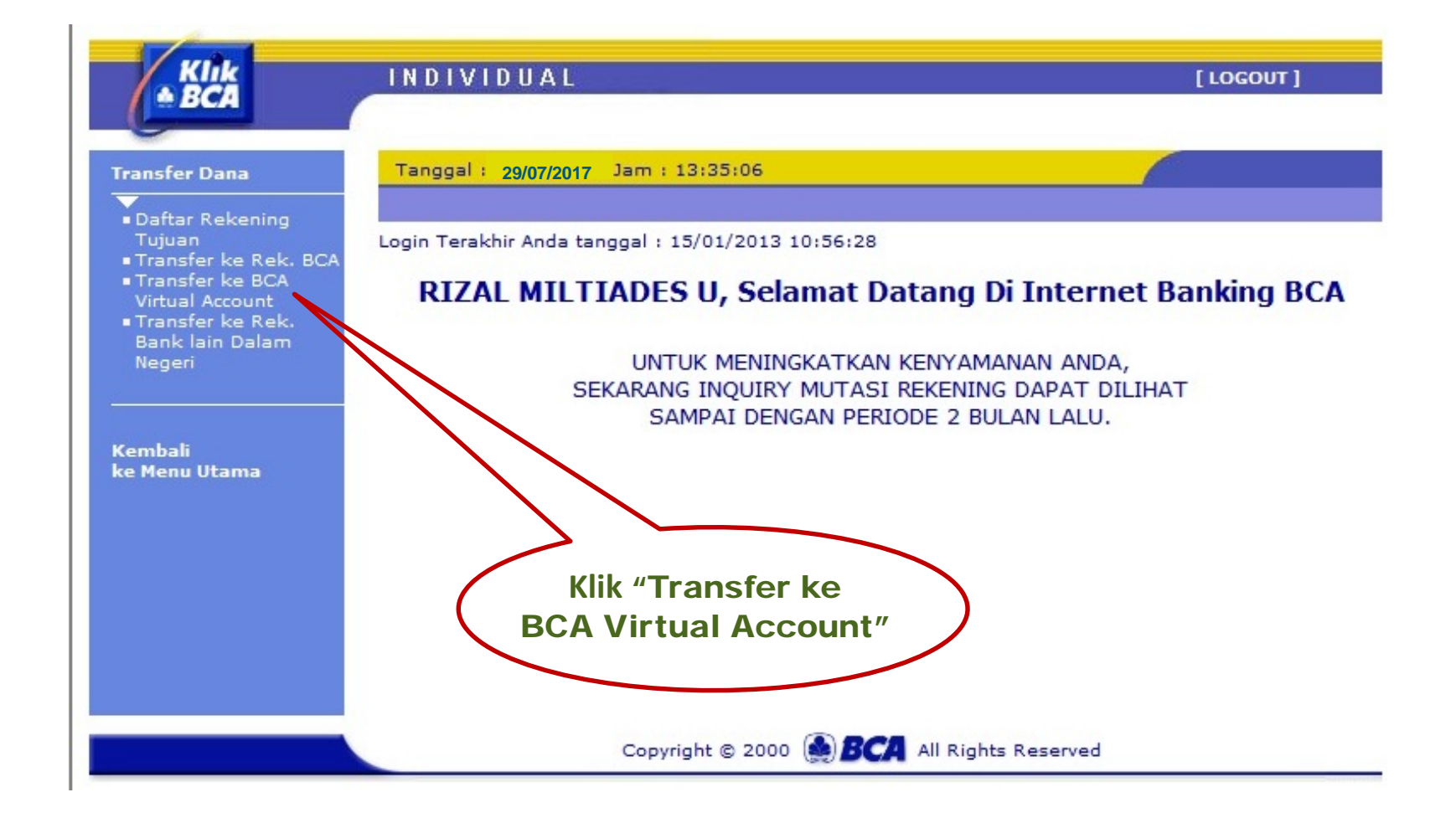

# **BCA** Input no BCA Virtual Account

| ransfer Dana                   | Tanggal : 29/07/2017 Jam : 13:35:42 |                               |         |
|--------------------------------|-------------------------------------|-------------------------------|---------|
| Daftar Rekening                | TRANSFER DANA - TRANSFER KE BC/     | A VIRTUAL ACCOUNT             |         |
| Tujuan<br>Transfer ke Rek, BCA | DARI REKENING                       | : 0350980792 -                |         |
| Transfer ke BCA                | SILAKAN PILIH JENIS PENGISIAN       |                               |         |
| Transfer ke Rek.               | NO. VIRTUAL ACCOUNT                 | :                             |         |
| Bank lain Dalam<br>Negeri      | 🔲 Simpan ke Daftar Transfer         |                               |         |
|                                | O DARI DAFTAR TRANSFER              |                               |         |
| Kembali<br>ke Menu Utama       | NAMA PERUSAHAAN/PRODUK              | - Pilih Nama Produk - 🔻       |         |
|                                | NO. VIRTUAL ACCOUNT                 | - Pilih No. Virtual Account - | •       |
|                                |                                     |                               | Lanjutk |
|                                |                                     |                               |         |
|                                |                                     |                               |         |

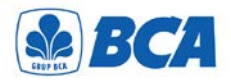

# Input no BCA Virtual Account & klik tombol 'Lanjutkan'

![](_page_25_Figure_2.jpeg)

![](_page_26_Picture_0.jpeg)

## Input Nominal yang akan ditransfer dan juga berita, lalu klik Lanjutkan

![](_page_26_Figure_2.jpeg)

![](_page_27_Picture_0.jpeg)

### BCA Pastikan data yang diinput sudah benar, dan Input respon KeyBCA lalu klik Kirim

![](_page_27_Figure_2.jpeg)

![](_page_28_Picture_0.jpeg)

# BCA Transaksi Selesai

| ansfer Dana                                                                                                    | Tanggal : 29/07/2017 Jam : 13:38:49 |                                           |
|----------------------------------------------------------------------------------------------------|-------------------------------------|-------------------------------------------|
| Daftar Pokoning                                                                                                    | TRANSFER DANA - TRANSFER KE BO      | CA VIRTUAL ACCOUNT                        |
| Tujuan                                                                                                    | TRANSAKSI TRANSFER KE B             | CA VIRTUAL ACCOUNT TELAH SELESAI DIPROSES |
| <ul> <li>Transfer ke Rek. BCA</li> <li>Transfer ke BCA</li> <li>Virtual Account</li> <li>Transfer ke Rek</li> </ul> | TANGGAL                             | : 29/11/2017                              |
|                                                                                                    | JAM                                 | : 13:38:44                                |
| Bank lain Dalam                                                                                                    | NOMOR REFERENSI                     | : FFBEA806-4CBD-CDF1-25D2-4D9B2FCCE49B    |
| Negeri<br>Sembali<br>Je Menu Utama                                                                                  | NO. VIRTUAL ACCOUNT                 | : <b>78036000000120172</b>                |
|                                                                                                    | NAMA                                | : MICHAEL                                 |
|                                                                                                    | NAMA PERUSAHAAN/PRODUK              | Penampungan ITB                           |
|                                                                                                    | JUMLAH TRANSFER                     | : Rp 1.000.000,00                         |
|                                                                                                    | BERITA                              | UANG KULIAH                               |
|                                                                                                    |                                     | 3                                         |
|                                                                                                    | NOMOR URUT                          | : 098079                                  |
|                                                                                                    | CATAT NOMOR REFE                    | RENSI SEBAGAI BUKTI TRANSAKSI ANDA        |

![](_page_29_Picture_0.jpeg)

# TRANSFER VIA MBANKING

![](_page_29_Picture_2.jpeg)

![](_page_30_Picture_0.jpeg)

![](_page_30_Figure_1.jpeg)

![](_page_31_Picture_0.jpeg)

![](_page_31_Picture_1.jpeg)

![](_page_32_Picture_0.jpeg)

![](_page_32_Figure_1.jpeg)

![](_page_32_Picture_2.jpeg)

![](_page_32_Picture_3.jpeg)

![](_page_32_Picture_4.jpeg)

![](_page_32_Picture_5.jpeg)

# BCA Konfirmasi transaksi berhasil via mBanking

![](_page_33_Picture_1.jpeg)

# Thank you.

![](_page_34_Picture_1.jpeg)

www.bca.co.id